**BE KOBE** 

## 1 パスワードの初期化

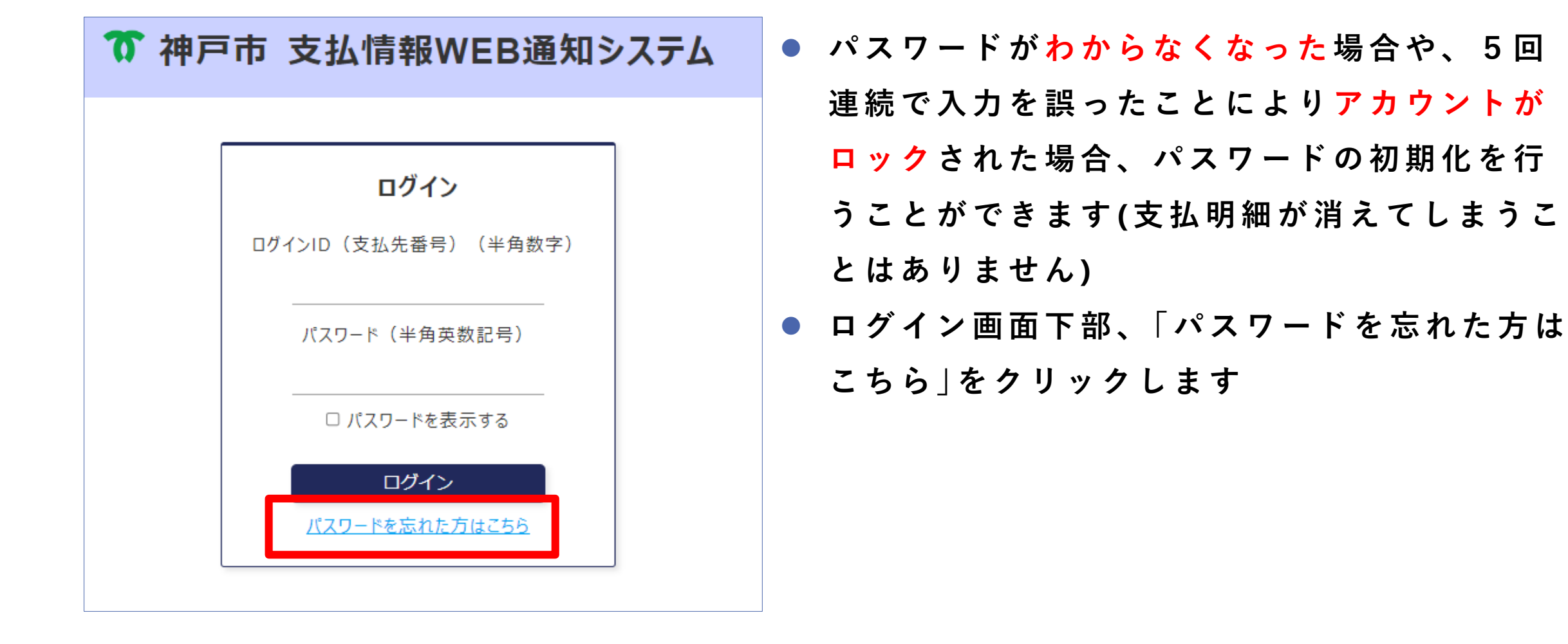

神戸市 支払情報WEB通知システム|④パスワードの初期化 | 01

**BE KOBE** 

## 1 パスワードの初期化

| パスワード初期化                                                                                                    |   |
|----------------------------------------------------------------------------------------------------|---|
| パスワードを初期化するために以下の項目を入力してください。                                                                                                    |   |
| ログインID(支払先番号)<br><mark>半角英数</mark>                                                                                                  | • |
| メールアドレス<br><b>半角英数記号</b>                                                                                                    | • |
| ※メールアドレスは登録されているメールアドレスを入力してください。<br>※登録されているメールアドレスに仮パスワードをお送りします。メール<br>アドレスを登録されていない場合は、神戸市会計室会計課までご連絡<br>ください。電話番号:078-322-5053 |   |
| 戻る内容を確認する                                                                                                    |   |

| ログインID及び登録済みのメールアドレスを                |
|--------------------------------------|
| 入力し、「 <mark>内容を確認する</mark> 」をクリックして画 |
| 面の指示に従って初期化を行ってください                  |
| 完了後、 <mark>仮パスワード</mark> を記載したメールが届  |
| きます。ログインの上、あらためて <mark>パスワー</mark>   |
| ドの設定をお願いいたします                        |
| メールアドレスを登録していない場合はシス                 |
| テムから初期化を行うことができませんので、                |
| 会計室会計課までご連絡ください                      |
| (078-322-5053)                       |

## 神戸市 支払情報WEB通知システム ④パスワードの初期化 | 02